# Rīks ir jāsaglabā savā datorā vai serverī! Vislabāk — datorā.

#### Pieslēgšanās iespējas

Pieslēgties Rīkam var tikai ar šādām tiesībām:

- "administratora" vai
- "Darbinieki (lasīt, rediģēt)".

Datu drošības nolūkos ieteicams neizmantot nedrošus lietotājvārdus un/vai paroles (admin/admin; lietotājvārds=parole utml)

# Pirms likmju nomaiņas jāaprēķina iepriekšējā mēneša darba alga!!!

## Pieslēgšanās soļi

1.solis — pieslēgšanās datu norādīšana

| JUM              | is                    |                        |  |  |  |  |  |
|------------------|-----------------------|------------------------|--|--|--|--|--|
| Pieslēgums       |                       |                        |  |  |  |  |  |
| Lietotājvārds    | LIETOTĀJVĀRDS         |                        |  |  |  |  |  |
| Parole           | PAROLE                |                        |  |  |  |  |  |
| Serveris         | SERVERIS              | •                      |  |  |  |  |  |
| Datubāze         | IZVĒLIETIES DATU BĀZI | (SARAKSTS) 🔻           |  |  |  |  |  |
| Šis rīks paredzē | Pieslēgties           | Aizvērt kmes nomaiņai. |  |  |  |  |  |

Ja pieslēdzoties būs izmantota nedroša lietotājvārda un paroles kombinācija (lietotājvārds vienāds ar paroli), tiks atvērts paziņojums

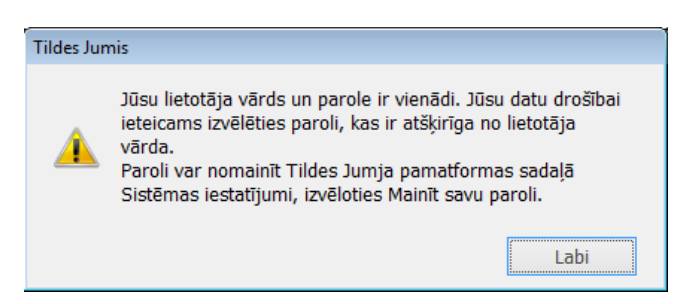

Sarakstā tiek iekļauti tikai tie darbinieki, kuriem pie amata nav atlaišanas koda un kartītē kā algas veids norādīts "stundu". Tabulā norādītās likmes ir tās, kas atlases brīdī norādītas darbinieka kartītē.

| ~                                                                                   | Minimā                                                                          | ilās  | stunda   | as likmes | s nomaiņas rīk | s          |     |              |          |           |     |              |     | _ 1           |        | x            |
|-------------------------------------------------------------------------------------|---------------------------------------------------------------------------------|-------|----------|-----------|----------------|------------|-----|--------------|----------|-----------|-----|--------------|-----|---------------|--------|--------------|
|                                                                                     |                                                                                 |       |          |           |                |            |     |              |          |           |     | [            | E E | ksports 🛛 🔀 A | tslēgt | ies          |
| Datubāze: 2015_RUDENS Vēstures notikumu ierakstā norādīt par 2016 . gada Janvāris 🗸 |                                                                                 |       |          |           |                |            |     | $\checkmark$ |          |           |     |              |     |               |        |              |
| S                                                                                   | Serveris: SERVERIS par darbu svētkos, brīvd.                                    |       |          |           |                |            |     |              |          |           |     |              |     |               |        |              |
|                                                                                     |                                                                                 |       |          |           |                |            | S   | tunda        | as likme |           | EU  | IR           |     | EUR           | ¥      |              |
| Ар                                                                                  | maksas \                                                                        | /eids | stund    | lu 🗸      |                |            |     | Nakts s      | tunda    | as likme  |     | EU           | R V |               | EUR    | $\sim$       |
|                                                                                     |                                                                                 |       |          |           |                |            |     | Virs s       | tunda    | as likme  |     | EU           | R V |               | EUR    | $\checkmark$ |
|                                                                                     | 🗌 Rādīt tikai atzīmētās 🛛 🙀 Notīrīt filtru 🛛 Atjaunot sarakstu Mainīt atzīmētos |       |          |           |                |            |     |              |          |           |     |              |     |               |        |              |
|                                                                                     | Standart                                                                        |       |          |           | arta           |            |     |              | Par      | darbu svē | tku | d. un brīvd. |     | ^             |        |              |
|                                                                                     |                                                                                 |       | aruine   | KS        | Stundu         | ındu Nakts |     | Virsstund    | lu       | Stundu    |     | Nakts        |     | Virsstun      | du     |              |
|                                                                                     | Vā                                                                              | rds   | U 🔺      | Am        | Likme          | Likme      |     | Likme        |          | Likme     |     | Likme        |     | Likme         |        |              |
| 9                                                                                   |                                                                                 |       |          |           |                |            |     |              |          |           |     |              |     |               |        |              |
|                                                                                     | 📃 Jāni                                                                          | s     | BĀNIS    | Namd      | 2,5000         | 50.0000    | %   | 100.0000     | %        | 5.0000    | EUR | 100.0000     | %   | 150.0000      | %      |              |
|                                                                                     | Jāni                                                                            | s     | BĀNIS    | Papil     | 2,5000         | 50.0000    | %   | 100.0000     | %        | 5.0000    | EUR | 100.0000     | %   | 150.0000      | %      |              |
|                                                                                     | Strā                                                                            |       | BITE     | Biteni    | 2,1660         | 3.2490     | EUR | 4.3320       | E        | 4.3320    | EUR | 6.4980       | EUR | 8.6620        | EUR    |              |
|                                                                                     | Ted                                                                             | s     | BLĒDIS   | Proje     | 2,1660         | 3.2490     | EUR | 4.3320       | E        | 4.3320    | EUR | 6.4980       | EUR | 8.6620        | EUR    |              |
|                                                                                     | Džo                                                                             | nijs  | DEPS     | Aktieris  | 10.0000        | 50.0000    | %   | 100.0000     | %        | 0.0000    | EUR | 0.0000       | EUR | 0.0000        | EUR    |              |
|                                                                                     | Flēr                                                                            | а     | Fors     | Mājs      | 2,0000         | 50.0000    | %   | 100.0000     | %        | 0.0000    | EUR | 0.0000       | EUR | 0.0000        | EUR    |              |
|                                                                                     | Brūk                                                                            | а     | GŪŽA     | Apko      |                |            |     |              |          |           |     |              |     |               |        |              |
|                                                                                     | Jāni                                                                            | s     | MAZ      | Auklis    | 2.5000         | 50.0000    | %   | 100.0000     | %        | 5.0000    | EUR | 100.0000     | %   | 150.0000      | %      | $\checkmark$ |
| 144                                                                                 | 44 4 1                                                                          | erak  | sts 1 no | 18 🕨      | + ++ <         |            |     |              |          |           |     |              |     |               | )      |              |

### Tabulā esošā informācija

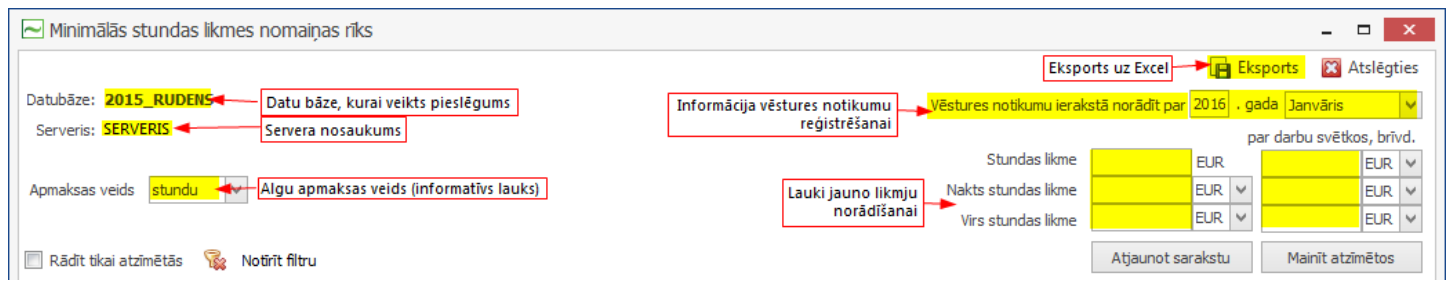

| Pogas un izvēlnes       | To nozīme                                                                                          |
|-------------------------|----------------------------------------------------------------------------------------------------|
| 📝 Rādīt tikai atzīmētās | Tikai tabulā atzīmēto darbinieku uzrādīšana                                                        |
|                         | Lauks darbinieku atzīmēšanai. Nepieciešams, lai norādītu, kuriem darbiniekiem veikt likmju nomaiņu |
| 😪 Notīrīt filtru        | Tabulas kolonnās izmantot filtru noņemšanai Likme 🔽                                                |
| 🔀 Atslēgties            | Beigt darbu datu bāzē vai pārslēgties darbam citā datu bāzē                                        |
| Atjaunot sarakstu       | Atjaunot tabulā uzrādīto darbinieku sarakstu atbilstoši datu bāzē esošajam sarakstam               |
| Mainīt atzīmētos        | Mainīt likmes atzīmētajiem darbiniekiem                                                            |

3.solis — darbinieku atlase, kuriem nepieciešams mainīt likmi.

Lai masveidā nomainītu stundu likmi, nepieciešams veikt darbinieku atlasi. To var izdarīt dažādi:

🔹 Ieliekot pazīmi 🔽 saraksta sākumā. Pazīme automātiski tiks ielikta visiem sarakstā uzrādītajiem darbiniekiem!

|     |              | Darbinieks |        |             |  |  |  |  |
|-----|--------------|------------|--------|-------------|--|--|--|--|
|     | $\square$    | Vārds      | Uzvā 🔺 | Amats       |  |  |  |  |
| ę   | ŧ            |            |        |             |  |  |  |  |
| ÷   |              | Jānis      | BĀNIS  | Namdaris    |  |  |  |  |
|     |              | Jānis      | BĀNIS  | Papildamats |  |  |  |  |
|     | $\checkmark$ | Strāduls   | BITE   | Bitenieks   |  |  |  |  |
|     |              | Tedis      | BLĒDIS | Projektu    |  |  |  |  |
| 144 | 44 4         | Teraksts 1 | no 18  | ► FFI <     |  |  |  |  |

Ieliekot pazīmi dažiem sarakstā uzrādītajiem darbiniekiem:

|     | Flēra           | Forsaita | Mājsaimni   |
|-----|-----------------|----------|-------------|
|     | 🖌 Brūka         | GŪŽA     | Apkopēja    |
|     | Jānis           | MAZAIS   | Auklis      |
| I   | 🔽 Kails         | OZOLIŅŠ  | Daiļdārzni  |
|     | Pēcis           | PEKSIS   | Rakstnieks  |
|     | Vaironis        | PĻĀVĒJS  | Pļāvējs     |
|     | Elita           | PRĪMA.   | Stundiniece |
| 144 | 44 4 Ieraksts 9 | no 18 🕨  | + H <       |

Izmantojot filtrēšanas iespējas nepieciešamajā kolonnā (līdzīgi kā Excel tabulās)
 Filtrēt var jebkurā kolonnā!

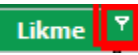

|    |                                   | Daukiaialu   |                   |         | Standarta  |                  |            | Par darbu svētku d. | un brīvd. |     |
|----|-----------------------------------|--------------|-------------------|---------|------------|------------------|------------|---------------------|-----------|-----|
|    |                                   | Darbineks    |                   | Stundu  | Nakts      | Virsstundu       | Stundu     | Nakts               | Virsstur  | du  |
|    | Vārds                             | Uzvārds      | Amats             | Likme 🎴 | Likmo      | Likme            | Likme      | Likme               | Likme     |     |
|    |                                   |              |                   | _       |            | Custom AutoFilt  | er         |                     | ×         |     |
|    | Jānis                             | BĀNIS        | Namdaris          | 2.16    | Custom)    |                  |            |                     |           | EUR |
|    | Jānis                             | BĀNIS        | Papildamats       | 1.00    | 0000       | Show rows where: | :          |                     |           | EUR |
|    | Strāduls                          | BITE         | Bitenieks         | 2.16    | .8000      | Likme            |            |                     |           | EUR |
|    | Tedis                             | BLĒDIS       | Projektu vadītājs | 2.16    | 0.0000     | Is like          | ~          | (Enter a value)     |           | EUR |
|    | Džonijs                           | DEPS         | Aktieris          | 10.000  | .0000      | And              | Or         |                     |           | EUR |
|    | Flēra                             | Forsaita     | Mājsaimniece      | 2.000   | . 1660     | (Select an open) | ator) M    | (Enter a value)     |           | EUR |
|    | Brūka                             | GŪŽA         | Apkopēja          | L,      |            | (Select an opera | ator)      | (Enter a value)     |           |     |
|    | Jānis                             | MAZAIS       | Auklis            | 1.8000  | 50.0000 %  |                  |            |                     |           | EUR |
|    | Kails                             | OZOLIŅŠ      | Daiļdārznieks     |         |            | 0                |            | OK                  | Cancel    |     |
|    | Pēcis                             | PEKSIS       | Rakstnieks        | 2,1660  | 3.2490 EUR | 4.3320 EUR       | 4.3320 EUR | 6.4980 EUR          | 8.662     | EUR |
| 44 | <ul> <li>Ieraksts 0 no</li> </ul> | 18 + ++ ++ < |                   |         |            |                  |            |                     |           |     |

#### 4.solis — darbinieku atzīmēšana.

Lai tiktu nomainītas stundu likmes, jāatzīmē, kuriem darbiniekiem izmaiņas veikt. Pazīme 🗹 jāieliek arī tajā gadījumā, ja darbinieki atlasīti ar filtra palīdzību.

|     |              | Darbinieks      |          |              |        | Standarta    |         |           |            |   | Par darbu svētku d. un brīvd. |     |        |     |            |     |  |
|-----|--------------|-----------------|----------|--------------|--------|--------------|---------|-----------|------------|---|-------------------------------|-----|--------|-----|------------|-----|--|
|     |              |                 |          |              | Stundu | Stundu Nakts |         | Virsstund | Virsstundu |   | Stundu                        |     | Nakts  |     | Virsstundu |     |  |
|     |              | Vārds           | Uzvārds  | Amats        | Likme  |              | Likme   |           | Likme      |   | Likme                         |     | Likme  |     | Likme      |     |  |
| ę   |              |                 |          |              | 2      | .0000        |         |           |            |   |                               |     |        |     |            |     |  |
| ÷   | $\checkmark$ | Flēra           | Forsaita | Mājsaimniece | 2      | .0000        | 50.0000 | %         | 100.0000   | % | 0.0000                        | EUR | 0.0000 | EUR | 0.0000     | EUR |  |
|     |              | Mildreda        | Sērsna   | Friziere     | 2      | .0000        | 50.0000 | %         | 100.0000   | % | 0.0000                        | EUR | 0.0000 | EUR | 0.0000     | EUR |  |
|     |              |                 |          |              |        |              |         |           |            |   |                               |     |        |     |            |     |  |
|     |              |                 |          |              |        |              |         |           |            |   |                               |     |        |     |            |     |  |
| 144 | 44           | Ieraksts 1 no 2 | ► H H <  |              |        |              |         |           |            |   |                               |     |        |     |            | >   |  |
| _   |              |                 |          |              |        |              |         |           |            |   |                               |     |        |     |            |     |  |

Ja sarakstā darbinieki nebūs atzīmēti, sistēma atvērs brīdinājuma paziņojumu

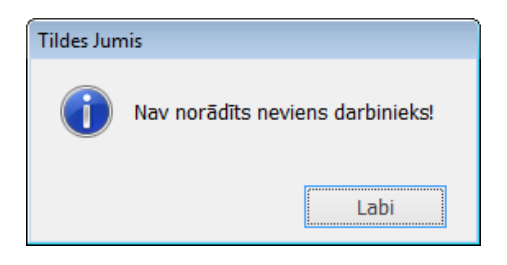

5.solis — jauno likmju norādīšana.

Likmes jānorāda visos laukos, pat tad, ja tās netiek piemērotas.

| Stundas likme       | 2.5000       | EUR   |                       | 5.0000 EUR | V |  |  |  |
|---------------------|--------------|-------|-----------------------|------------|---|--|--|--|
| Nakts stundas likme | 4.0000       | %     | ~                     | 6.0000 EUR | × |  |  |  |
| Virs stundas likme  | 0.0000       | EUR   | $\sim$                | 0.0000 EUR | ~ |  |  |  |
|                     | Altinumetre  | -link | Mariath a later the s |            |   |  |  |  |
|                     | Atjaunot sar | akstu | Mainit atzimetos      |            |   |  |  |  |

Ja kāda no likmēm nebūs norādīta, sistēma neļaus turpināt darbības ar likmju nomaiņu

| par darbu svētkos, brīv |        |       |   |       |  |  |  |  |
|-------------------------|--------|-------|---|-------|--|--|--|--|
| Stundas likme           | 2.5000 | EUR   | 8 | EUR 🗸 |  |  |  |  |
| Nakts stundas likme     | 4.0000 | EUR 🗸 | 8 | EUR 🗸 |  |  |  |  |
| Virs stundas likme      | 8      | EUR 🗸 | 8 | EUR 🗸 |  |  |  |  |

Piemaksas var norādīt gan EUR, gan %% — kā ērtāk.

|                     | ar darbu svētko | s, brīv | /d. |          |     |   |
|---------------------|-----------------|---------|-----|----------|-----|---|
| Stundas likme       | 2.5000          | EUR     |     | 100.0000 | %   | ~ |
| Nakts stundas likme | 50.0000         | %       | ζ   | 100.0000 | %   | ¥ |
| Virs stundas likme  | 6.0000          | EUR     | ~   | 8.0000   | EUR | ~ |

6.solis — likmes maiņa.

Tad, kad rīka logā norādītas jaunās likmes un tabulā atzīmēti darbinieki, var veikt likmju nomaiņu, nospiežot

pogu Mainit atzimetos

7. solis — vēstures notikuma reģistrēšana

Pēc pogas nospiešanas tiks atvērts vēstures notikumu reģistrēšanas logs, kurā norādīta informācija, kas tiks ierakstīta darbinieka kartītē. Informāciju var mainīt pēc nepieciešamības atvērtajā logā. Visiem atzīmētajiem darbiniekiem būs reģistrēti vienādi notikumi. Vēstures notikumu reģistrēšanas logs ir tieši tāds pats, kāds tas ir Tildes Jumī mainot darba algu likmes.

| ► Minimā   | ✓ Minimālās stundas likmes nomaiņas rīks |                                                                                                    |                               |                           |  |  |  |  |  |  |  |
|------------|------------------------------------------|----------------------------------------------------------------------------------------------------|-------------------------------|---------------------------|--|--|--|--|--|--|--|
| [          | Jauns                                    | vēstures notikums 🛛 🗖 🗙                                                                                  |                               | Eksports 🔀 Atslēgties     |  |  |  |  |  |  |  |
| Datubāze:  |                                          |                                                                                                    | stā norādīt par 2016          | i . gada Janvāris 🗸 🗸     |  |  |  |  |  |  |  |
| Serveris:  | Notikums                                 | Cits                                                                                                    |                               | par darbu svētkos, brīvd. |  |  |  |  |  |  |  |
|            | Datums                                   | 21.01.2016 🗸                                                                                             | 2.5000 EUR                    | 5.0000 EUR 🗸              |  |  |  |  |  |  |  |
| Apmaksas   | Dok. nr.                                 |                                                                                                    | 50.0000 %                     | ✓ 100.0000 % ✓            |  |  |  |  |  |  |  |
|            | Piezīmes                                 | Likmiu nomaina (2016, Janyāris) Stundas likme:                                                           | 100.0000 %                    | ✓ 150.0000 % ✓            |  |  |  |  |  |  |  |
| 🔽 Rādīt t  |                                          | 2,5000; Nakts likme: 50.0000 %; Virsstundas likme:<br>100.0000 %; Svētku un brīvd. stundas likme: 5.0000 | Atjaunot sarakst              | u Mainīt atzīmētos        |  |  |  |  |  |  |  |
|            |                                          | EUR; Svētku un brīvd. nakts stundas likme: 100.0000<br>%: Svētku un brīvd. virsstundas likme: 150.0000 % | Par darbu svētku d. un brīvd. |                           |  |  |  |  |  |  |  |
|            |                                          | · · · · · · · · · · · · · · · · · · ·                                                                    | Stundu Na                     | kts Virsstundu            |  |  |  |  |  |  |  |
| 🔽 V        |                                          | Labi Atcelt                                                                                              | cme Likme                     | e Likme                   |  |  |  |  |  |  |  |
| · · ·      |                                          |                                                                                                    |                               |                           |  |  |  |  |  |  |  |
| 🕨 🗹 Jān    | is BĀNIS                                 | Papil 1.0000 50.0000 % 100.0000 %                                                                        | 0.0000 EUR 0.000              | 0 EUR 0.0000 EUR          |  |  |  |  |  |  |  |
|            |                                          |                                                                                                    |                               |                           |  |  |  |  |  |  |  |
|            |                                          |                                                                                                    |                               |                           |  |  |  |  |  |  |  |
|            |                                          |                                                                                                    |                               |                           |  |  |  |  |  |  |  |
| 144 44 4 I | eraksts 1 no                             | 1 + + + <                                                                                                |                               | >                         |  |  |  |  |  |  |  |

*Laika periods, kas jānorāda tabulā (gads, mēnesis), nav saistīts ar algu aprēķinu!* Tas nepieciešams vēstures notikumu ierakstam darbinieka kartītē!

| Vēstures notikumu ierakstā norādīt par | 2016 | . gada | Janvāris | ~ |
|----------------------------------------|------|--------|----------|---|
|                                        |      |        |          | _ |

#### 8.solis — likmju nomaiņa.

Kad viss ir pārbaudīts, ierakstīts un atzīmēts – var veikt likmju nomaiņu nospiežot pogu

Mainīt atzīmētos

Pēc pogas nospiešanas notiek likmju nomaiņa gan sarakstā, gan Jumī, kā arī veikts vēstures notikumu ieraksts

| ∼ Minimālās stundas likmes        | nomaiņas ri                                                     | iks              |                 |                               |         |            |              |                  | х      |
|-----------------------------------|-----------------------------------------------------------------|------------------|-----------------|-------------------------------|---------|------------|--------------|------------------|--------|
|                                   |                                                                 |                  |                 |                               |         | 8          | Eksp         | orts 🛛 🔀 Atslē   | gties  |
| Datubāze: 2015_RUDENS             | Vēstures notikumu ierakstā norādīt par 2016 . gada Janvāris 🗸 🗸 |                  |                 |                               |         |            | $\checkmark$ |                  |        |
| Serveris: TLD125\JUMIS7           |                                                                 |                  |                 |                               |         |            | par          | darbu svētkos, b | rīvd.  |
|                                   |                                                                 | Stundas li       | kme             | 2.5                           | 000 EUR |            | 5.0000 EUF   | R 🗸              |        |
| Apmaksas veids 🛛 stundu 🗸         | Nakts stundas likm                                              |                  |                 | 50.0000 % 🗸                   |         |            | 100.0000 %   | ~                |        |
|                                   |                                                                 |                  | Virs stundas li | kme                           | 100.0   | 000 %      | ~            | 150.0000 %       | $\sim$ |
| 🔽 Rādīt tikai atzīmētās 🛭 🙀 No    | tīrīt filtru                                                    |                  |                 |                               | Atjauno | t sarakstu |              | Mainīt atzīmēto  | )S     |
| Darbinieks                        | Standarta                                                       |                  |                 | Par darbu svētku d. un brīvd. |         |            |              |                  |        |
|                                   | Stundu                                                          | Nakts Virsstundu |                 | Stundu                        |         | Nakts      |              | Virsstundu       |        |
| 🔽 Vār U 🔺 Am                      | Likme                                                           | Likme            | Likme           | Likr                          | ne      | Likme      |              | Likme            |        |
| · •                               |                                                                 |                  |                 |                               |         |            |              |                  |        |
| 🕨 🗹 Jānis BĀNIS Papil             | 2,5000                                                          | 50.0000 %        | 100.0000 %      | 5.0                           | 000 EUR | 100.0000   | %            | 150.0000         | %      |
|                                   |                                                                 |                  |                 |                               |         |            |              |                  |        |
|                                   |                                                                 |                  |                 |                               |         |            |              |                  |        |
|                                   |                                                                 |                  |                 |                               |         |            |              |                  |        |
| ++  ++   + Ieraksts 1 no 1 → ++ + | ₩ <                                                             |                  |                 |                               |         |            |              |                  | >      |

| Vārds Jānis<br>Uzvārds BĀNIS                                                                                                    | Datīvā                                                                                                   | i (kam?)                                                                  | Akuzatīvā (ko?                    | ?) Piezīmes                                                                                | Nozare                                                       |                                                                                                    |
|----------------------------------------------------------------------------------------------------|----------------------------------------------------------------------------------------------------|---------------------------------------------------------------------------|-----------------------------------|--------------------------------------------------------------------------------------------|--------------------------------------------------------------|----------------------------------------------------------------------------------------------------|
| Personas informācija                                                                                                    | Amats: Papildamats                                                                                       | Į.                                                                        |                                   |                                                                                            | L                                                            |                                                                                                    |
| Nodokji     Amats: Namdaris     Amats: Namdaris     Amats: Papildamats     Vēsture     Citi notikumi                                                             | Amats<br>Pers. konts<br>Nozare<br>Amata kalendārs<br>Profesijas kods<br>IIN likme (%)                    | Papildamats<br>no 11.01.2016<br>o darba dienu nedēļa<br>v V<br>(norāda ja | s kalendārs                       | Datīvā (kam<br>Apmaksas veids<br>Stundas likme<br>Nakts stundas likme<br>Virsstundas likme | ?)<br>stundu ▼<br>Saglabāja<br>2.5000<br>50.0000<br>100.0000 | Akuzatīvā (ko?)<br>Matarba alga<br>par darbu svētkos, brīv<br>EUR 5.0000 EUI<br>% • 100.0000 %<br>% • 150.0000 % |
| <ul> <li>Personas informācija</li> <li>Nodokļi</li> <li>Amats: Namdaris</li> <li>Ivēsture</li> <li>Amats: Papildamats</li> <li>Iri-O</li> <li>Vēsture</li> </ul> | Amats: Papildamats \           △ Datums           11.01.2016           21.01.2016           ※ 21.01.2016 | Vēsture<br>Not. veids Ni<br>Piešķirts ama 🗸<br>Cits 🖌                     | r. Apraksts<br>Likmju nomaiņa (20 | no kā Intervāls                                                                            | s no Intervāk                                                | s līdz Iekļaut VI Ien.kod                                                                                        |

# Pirms likmju nomaiņas jāaprēķina iepriekšējā mēneša darba alga!!!